## Manual Proceso de

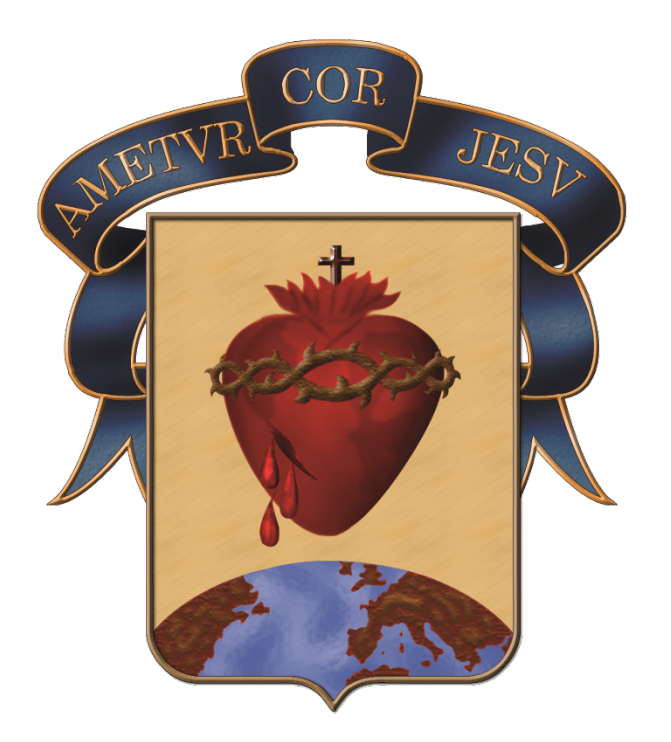

## Colegio Corazonista - Bogotá

Apreciados Padres de Familia, gracias por su interés en inscribirse en nuestra institución Corazonista. A continuación, encontrara el paso a paso para inscribirse a través de nuestro sistema School Pack.

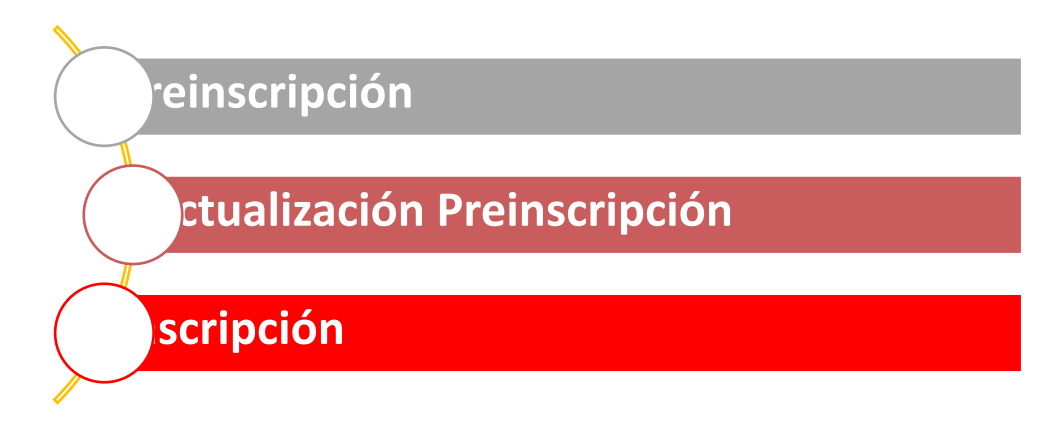

Las instrucciones que se detallan a continuación, le permitirán descargar la Ficha de Preinscripción, con el fin de que inicie el proceso de admisión.

## PROCESOS

- **1. Preinscripción:** Se realiza el ingreso de datos del responsable económico del aspirante ante la Dian y los datos básicos del estudiante.
- 2. Actualizar preinscripción: corrige algún dato, diligenciado de manera errónea por el padre de familia.
- 3. Inscripción: Se ingresan los datos familiares y datos del aspirante más específicos.

## **PREINSCRIPCIÓN**

Este proceso está orientado a tener los datos iniciales del responsable económico del aspirante ante la Dian, y los datos principales del aspirante.

Para iniciar de clic en la opción preinscripción, diligencie los datos según las indicaciones. Recuerde escribir los nombres completos sin tildes y los documentos sin puntos.

| EINSCRIPCIÓN                                                    |                              |                    |                      |
|-----------------------------------------------------------------|------------------------------|--------------------|----------------------|
| ŝi desea aspirar a un cupo en el colegio, diligencie los siguie | ntes datos por favor.        |                    |                      |
| TOS RESPONSABLE                                                 |                              |                    |                      |
| īpo de documento:                                               | Nro: Doc. identidad:         |                    |                      |
| seleccione 🔻 🔸                                                  | *                            |                    |                      |
| rimer apellido:                                                 | Segundo apellido:            | Primer nombre:     | Segundo nombre:      |
| *                                                               |                              | · · · · ·          |                      |
| Correo electrónico:                                             | Confirme correo electrónico: | Celular:           |                      |
| ·                                                               |                              | <u>+</u>           |                      |
| PIRANTE                                                         |                              |                    |                      |
| No en el que aspira ingresar:                                   | Grado al que aspira:         | Tipo de documento: | Nro. Doc. Identidad: |
| 2025 🔻 *                                                        | Seleccione 🔻 *               | Seleccione 🔻 *     | *                    |
| rimer apellido:                                                 | Segundo apellido:            | Primer nombre:     | Segundo nombre:      |
| *                                                               |                              | *                  |                      |
|                                                                 |                              |                    |                      |
| ECHA DE VISITA AL COLEGIO                                       |                              |                    |                      |
| Seleccione 🔻 🔺 Luga                                             | sr:                          |                    |                      |
|                                                                 |                              |                    |                      |

Seleccione la cláusula para el tratamiento de datos.

Luego de clic en el botón actualizar.

| Clausula para tratamiento de datos | Acepto |  |
|------------------------------------|--------|--|
| ACTUALIZAR                         |        |  |
|                                    |        |  |

Posteriormente visualizará la opción para imprimir la ficha de preinscripción. En ella está el número de formulario.

|                         | COL                  | EGIO COR                       | ZONIS            |                                 |                 |
|-------------------------|----------------------|--------------------------------|------------------|---------------------------------|-----------------|
|                         | CONTR                | PREINSCRIPCI<br>ASEÑA INDUCCIÓ | ÓN<br>In a padre | s                               |                 |
| Aspirante: JULIAN       | DUPLAT CARDENAS      |                                |                  | Nro. Formulario:                | 324205          |
| Fecha de Nacimiento:    | 31/10/2018           | Edad:                          | 5                | Grado: PRIM                     | IERO            |
| Nombre del Padre o Madr | e: JENNIFER JULIETTE | CARDENAS MOR                   | ALES             | Nº Doc. de Identidad            | : 1015438028000 |
| Nº de Celular: 322222   | 222                  | Email: jjcm873                 | 1@gmail.con      | n                               |                 |
| Fecha 22/01/2024 00:00  |                      |                                | Lugar: \         | /erificar la fecha limite de ca | da Convocatoria |

Este proceso está orientado a que el padre de familia pueda corregir algún dato erróneo anteriormente digitado y descargar nuevamente la ficha de preinscripción. *Este paso no es necesario si todos los datos se encuentran correctamente*.

Para ingresar de clic en el botón actualizar preinscripción.

| PREINSCRIPCIÓN | ACT. PREINSCRIPCIÓN | INSCRIPCIÓN | PAGO FORMULARIO | DOCUMENTOS | INF. ADICIONAL |  |
|----------------|---------------------|-------------|-----------------|------------|----------------|--|
|----------------|---------------------|-------------|-----------------|------------|----------------|--|

Diligencie los siguientes datos:

| ACTUALIZAR PREINNERPCIÓN<br>Confirme lo significato dato para realizar la actualización de datos<br>DATOS ACTUALIZACIÓN |                                |
|----------------------------------------------------------------------------------------------------|--------------------------------|
| Nro. Doc. Identificación responsable de preinscripción:                                                                 | Nro. Doc. Identidad aspirante: |
|                                                                                                    |                                |
| Correo electrónico:                                                                                                    |                                |
|                                                                                                    |                                |
| ACTUALIZAR                                                                                                    |                                |
|                                                                                                    |                                |
|                                                                                                    |                                |

Visualizará los datos correspondientes a la preinscripción, corrija el dato y clic en actualizar. Al realizar este proceso, visualizará el botón imprimir e imprima la ficha de preinscripción corregida.

| COLEGIO                                                   | ANTONIO NARIÑO HH. CORAZ                    | ONISTAS              |                  |
|-----------------------------------------------------------|---------------------------------------------|----------------------|------------------|
| INSTITUTO                                                 | DE HERMANOS DEL SAGRADO                     | CORAZÓN              |                  |
| CON                                                       | PREINSCRIPCIÓN<br>ITRASEÑA INDUCCIÓN A PADR | ES                   |                  |
| Aspirante: JULIAN DUPLAT CARDENAS                         |                                             | Nro. Formulario:     | 25023            |
| Fecha de Nacimiento: 31/10/2017                           | Edad: 7                                     | Grado: SEG           | UNDO             |
| Nombre del Padre o Madre: JENNIFER JULIET                 | TTE CARDENAS MORALES                        | Nº Doc. de Identidad | 1: 1234567891011 |
| N° de Celular:                                            | Email: jjcm8731@gmail.co                    | m                    |                  |
| Fecha para realizar 31/12/202500:00<br>entregade papeles: | Lugar:                                      |                      |                  |

Este proceso está orientado a completar los datos del grupo familiar, recuerde leer muy bien cada una de las instrucciones.

a) Ingreso. Diligencie los datos solicitados, recuerde que el número de formulario está en la ficha de preinscripción. De clic en el botón actualizar.

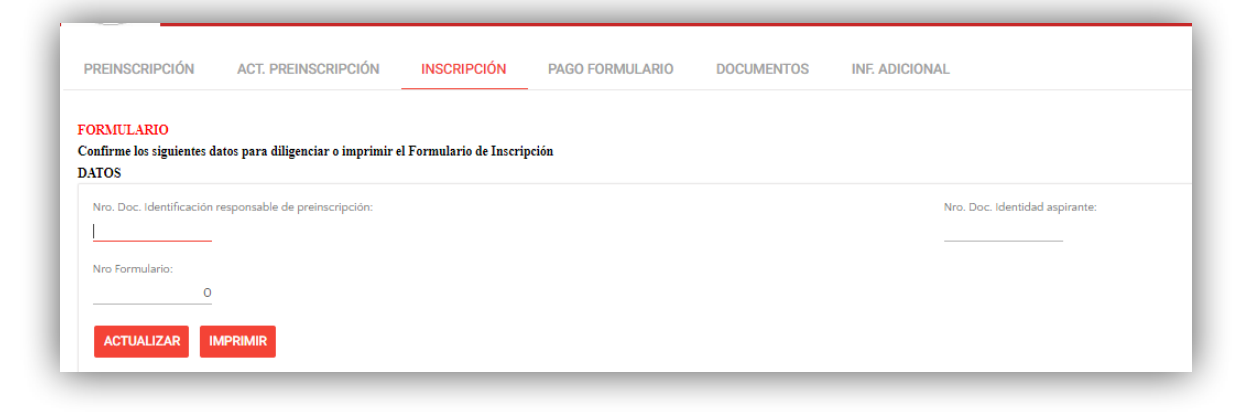

b) Complete los datos del aspirante, de clic en el botón actualizar.

| Diligencie los datos de aspirante. Recuerde completa | r los datos obligatorios(*). |                            |                       |
|------------------------------------------------------|------------------------------|----------------------------|-----------------------|
|                                                      |                              |                            |                       |
| lipo de documento:                                   | Nro. Doc. Identidad:         | Dpto. Expedición:          | Ciudad de expedición: |
| R.C. 🔻 *                                             | 1110987654321                | Bogota 🔻 *                 | Bogotá, D.C. 👻 *      |
| Primer apellido:                                     | Segundo apellido:            | Primer nombre:             | Segundo nombre:       |
| DUPLAT *                                             | CARDENAS                     | JULIAN *                   |                       |
| Género                                               | Fecha de nacimiento:         | Edad                       | Lugar nacimiento:     |
| Masculino Femenino                                   | 31/10/2017                   | 7                          | BOGOTÁ *              |
|                                                      |                              |                            |                       |
| Grupo sanguineo:                                     | Factor RH:                   | Afiliación salud:          | Estrato:              |
| > <b>•</b> •                                         | Positivo 💌 *                 | COLSANITAS 🗸               | Estrato 3 👻 *         |
| Caja compensanción:                                  | Limitación física:           | Teléfono fijo y/o celular: | Nacionalidad:         |
| Cafam 🔻 *                                            | NINGUNA *                    | 3007595519 *               | COLOMBIANO 🔻          |
| Dirección:                                           | Hijo exalumno:               | Barrio:                    |                       |
| EL 67 68 G 39 CA PISO 1 💡 *                          |                              | ALAMOS * *                 |                       |
| Asiste a terapias:                                   |                              |                            |                       |

c) Visualizará la opción historia académica, dando clic en el botón nuevo debe ingresar la institución de donde viene el estudiante y el grado que realizó, si ingresa a segundo debe agregar la institución en que realizó primero.

|                      |                |                      |                            | 🔅 <table-cell-rows> NUEVO</table-cell-rows> |
|----------------------|----------------|----------------------|----------------------------|---------------------------------------------|
|                      | Año Grado      | Aprobó               | Centro Educativo           |                                             |
|                      | 2024 Primero   | Si                   | PRUEBA DE CENTRO EDUCATIVO |                                             |
| nanos en el colegio. | Nro. Nermanos. | Apellidos y Nombres: | Curso:                     |                                             |
| •                    | Seleccione •   | JONATHAN CARDENAS    | 4B                         |                                             |
|                      |                |                      |                            |                                             |
|                      |                |                      |                            |                                             |
|                      |                |                      |                            |                                             |

 d) A continuación, se muestra la composición familiar del aspirante. Indique si la MADRE y el PADRE están fallecidos. Si su respuesta es: "NO", complete la información de cada uno de ellos. Si su respuesta es: "SI", no es necesario completar la información.

| NFORMACIÓN MADRE Y PADRE                                                               |                                                                                                    |
|----------------------------------------------------------------------------------------|----------------------------------------------------------------------------------------------------|
| A continuación se muestra la composición familiar del aspirante. Indique si la MADRE y | PADRE están fallecidos. Si su respuesta es: "NO", complete la información de cada uno de ellos. Si su respuesta es: "SI", no es necesario completar la información. |
| ¿Madre fallecida?                                                                      | (Padre faillecido?                                                                                                    |
| ▲ MADRE                                                                                | PADRE                                                                                                    |

Al dar clic en No, podrá observar los datos a diligenciar. Los datos diligenciados con anterioridad los podrá observar en la pantalla correspondiente al momento de digitar el No. de documento.

| Tipo Doc. Identidad:            |          | Nro. Doc. Identid | lad:              | Dpto. Expedición: |             | Expedido en:         |
|---------------------------------|----------|-------------------|-------------------|-------------------|-------------|----------------------|
| C.C. 🔻                          | *        | 1234567891011     | <u>+</u>          | Bogotá            | • *         | Bogotá, D.C. 🔹       |
| Primer apellido:                |          | Segundo apellido  |                   | Primer nombre:    |             | Segundo nombre:      |
| CARDENAS                        |          | MORALES           |                   | JENNIFER          | -           | JULIETTE             |
| Dirección:                      |          | F. de nacimiento: |                   | Edad:             |             | Estado civil:        |
| CL 67 68 G 39 CA<br>PRIMER PISO | ۰.       | 31/10/87          | *                 | 36                |             | Casado(a) 💌 *        |
| Lugar nacimiento:               |          | Telefono:         |                   | Teléfono celular: |             | Correo electrónico:  |
| BOGOTĂ                          |          | 6012407663        |                   | 3007595519        | .*          | jjcm8731@gmail.com   |
| Nivel educativo:                |          | Profesión:        |                   | Estrato:          |             | Vive con estudiante: |
| Especialización 🔻 *             |          | LIC QUÍMICA       | -*                | Estrato 3 💌 *     |             | Si No                |
| ASPECTOS SOCIOE                 | ECONÓMIC | os                |                   |                   |             |                      |
| Ocupación:                      |          | c                 | argo:             |                   |             |                      |
| Ama de Casa 🔻                   |          | N                 | INGUNP            |                   |             |                      |
| Empresa:                        |          | D                 | írección empresa: |                   | Teléfono/Co | elular empresa:      |
| NUNCTINA                        |          |                   | •                 |                   |             | 0                    |

e) Ingrese los datos del responsable económico frente a la DIAN, para efectos tributarios.

| SCRIPCIÓN               |                 |                   |                       |        |                    |                               |                      |
|-------------------------|-----------------|-------------------|-----------------------|--------|--------------------|-------------------------------|----------------------|
| Año lectivo:            |                 | Nro. Formulario:  |                       |        | Fecha inscripción: |                               | Grado al que aspira: |
| 2025                    |                 | 25016             |                       |        | 25/09/24           |                               | JARDÍN               |
| SPONSABLE DE PA         | GO ANTE LA DIAN |                   |                       |        |                    |                               |                      |
| Diligencie los datos de | la persona      |                   |                       |        |                    |                               |                      |
| Tipo documento:         |                 | Nro. documento:   |                       |        |                    |                               |                      |
| C.C.                    | • •             | 1555226644825     |                       |        |                    |                               |                      |
| Primer apellido:        |                 | Segundo apellido: |                       |        | Primer nombre:     |                               | Segundo nombre:      |
| MORALES                 |                 | CASTAÑEDA         |                       |        | MARTHA             |                               |                      |
| Dirección               |                 |                   | Correo electrónico:   |        |                    | Confirmación correo electróni | co:                  |
| CL 72 F 113 A 85 AP 20  | 5 IN 6 💡 *      |                   | marthamora@hotmail.   | com *  |                    | marthamora@hotmail.com        | *                    |
| Departamento de reside  | encia:          |                   | Ciudad de residencia: |        |                    | Celular:                      |                      |
| SANTA FE DE BOGOTA      | N.D.C. 🔻 *      |                   | SANTA FE DE BOGOTA    | . D. C | *                  | 315хоххоох *                  |                      |
|                         |                 |                   |                       |        |                    |                               |                      |

f) Finalice el proceso de inscripción dando clic en el botón finalizar.